## CARA MENJALANKAN PROGRAM

- 1. Pastikan Laptop atau handphone sudah terhubung dengan internet agar aplikasi dapat dibuka dan database dapat diakses.
- 2. Pada role admin buka halaman web :

https://bendahara-hmjti.herokuapp.com/

maka akan menampilkan tampilan halaman seperti berikut

|          | Login                               |
|----------|-------------------------------------|
| Username |                                     |
| Password |                                     |
|          | Remember Me & Forgot Your Password? |
|          | Belum Punya Akun? 🌲 Register        |
|          | 🖺 Login 🖉 Reset                     |
|          |                                     |

- 3. Masukkan username admin dan password admin lalu klik login.
- 4. Lalu akan beralih ke halaman home dengan tampilan seperti berikut

|                | Pangumuman                                                                                                    | admin 🛛 ari dwi nugraha 🧔 - |
|----------------|----------------------------------------------------------------------------------------------------|-----------------------------|
| A Dashboard    | Pengunuman<br>Web ini membutuhkan usemame dan chat-id dari akun telegram anda,                                                         |                             |
| 🏜 Data Anggota | 2 hal itu digunakan untuk membuat notifikasi pengingat iuran kas PH<br>melalui aplikasi chat Telegram,                                 |                             |
| 🚥 Kas HMJ TI   | Untuk kelancaran proses verifikasi dan penyimpanan data transaksi<br>iuran kas PH dan transaksi pembayaran iuran kas PH,               |                             |
| 🖸 Kas PH       | Anda harus menyertakan 2 hal tersebut dengan meng-klik tombol "Klik<br>untuk terhubung dengan BOT Bendahara" dibawah ini, Terima Kasih |                             |
| 🕸 Reminder     | Kilk untuk terhubung dengan BOT Bendahara                                                                                              |                             |
| <li>About</li> |                                                                                                    |                             |
| 🕪 Keluar       |                                                                                                    |                             |

Tampilan halaman home awal terdapat modal pengumuman dikarenakan data username\_telegram dan chat\_id pengguna belum dimasukkan untuk memasukkan kedua data tersebut perlu di lakukan pengambilan kedua data, dengan cara klik button 'klik untuk terhubung dengan BOT bendahara', maka akan menuju ke alamat url :

https://telegram.me/bendaharahmjti\_bot?start=d2Aklc2PKp5bUtTt

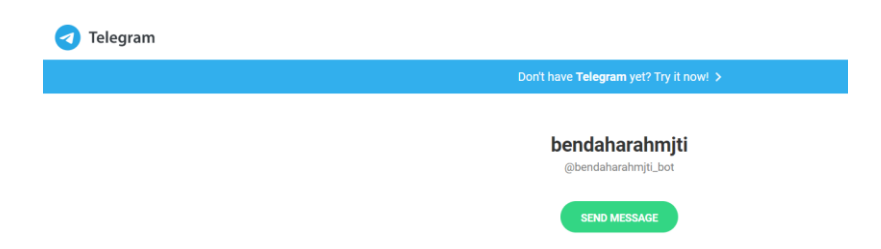

Halaman ini disebut dengan deep-linking, untuk dapat memasukkan data username\_telegram dan chat\_id pengguna harus terhubung dengan akun BOT bendaharahmjti, untuk terhubung klik button 'send message', pengguna akan beralih aplikasi telegram mobile atau desktop dan melihat pesan berikut

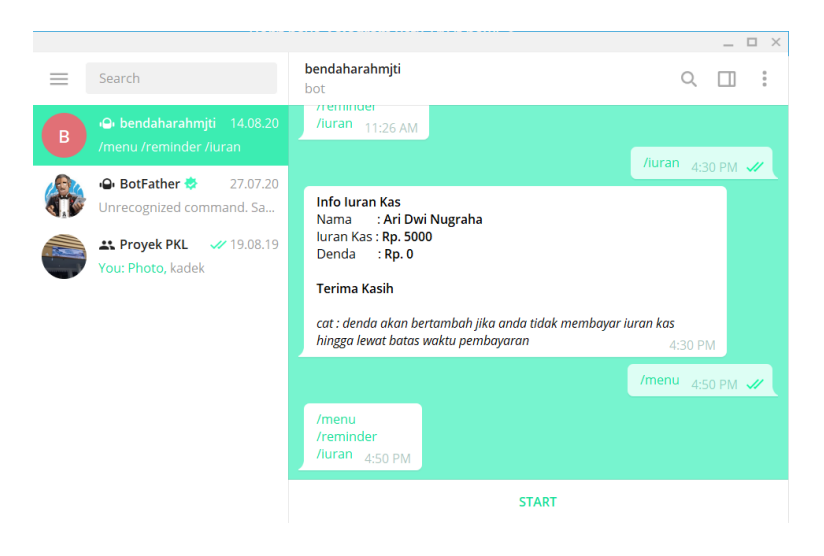

Akun bot mengirim keyboard inline dengan text start yang jika diklik maka pengguna terhubung dengan akun bot bendaharahmjti dan username\_telegram, chat\_id pengguna telah tersimpan dalam database

5. Lalu kembali menuju ke halaman home website pengelolaan keuangan atau bendahara, halaman diperbarui dengan menampilkan banyak data anggota, kapan waktu pengingat pesan dikirim, info total kas ph.

| 🕎 Bendahara    |                         |           |                                   |                                                                   | admin 🛛 Ari Dwi Nugraha 📿 🗸                                                     |
|----------------|-------------------------|-----------|-----------------------------------|-------------------------------------------------------------------|---------------------------------------------------------------------------------|
| 😭 Dashboard    | Anggota                 |           | Reminder                          |                                                                   | Info Kas PH                                                                     |
| 📇 Data Anggota | Member                  | 3         | Yang telah mengirim konfirmasi te | <b>1 bulan yang lalu</b><br><sup>Iah bayar iuran kas PH : 0</sup> | Batas Tgl Iuran Non Aktif<br>Nominal Iuran PH : 5000<br>Nominal Denda PH : 1000 |
| 🚥 Kas HMJ TI   | More Info               |           | More                              | e Info                                                            | More Info                                                                       |
| Kas PH         |                         |           |                                   |                                                                   |                                                                                 |
| 😂 Reminder     |                         |           | Hi, Ari Dw                        | vi Nugraha                                                        |                                                                                 |
|                | Nomor Pokok Keanggotaan | : HMJ/T   | 1/XIV/17-18/227                   | Agama                                                             | : islam                                                                         |
| () About       | Nama                    | : Ari Dw  | vi                                | Status Anggota                                                    | : Pengurus Harian                                                               |
| 🕩 Keluar       | Email                   | : arinugi | raha56@gmail.com                  | Total Kas Anda                                                    | : 5000                                                                          |
|                | Username                | : admin   | web                               | Denda                                                             | : 0                                                                             |
|                | Jenis Kelamin           | : Laki-la | iki                               | Nomor Handphone                                                   | :085814487401                                                                   |
|                |                         |           | ß                                 | Edit                                                              |                                                                                 |

6. Admin dapat menyimpan data kas PH dan reminder admin juga dapat

membuat atau memperbarui data Kas HMJ TI, pada halaman kas HMJ TI

| The second second secon |                         | admin 🛛 Ari Dwi Nugraha 🧔 👻 |
|----------------------------------------------------------------------------------------------------|-------------------------|-----------------------------|
| A Dashboard                                                                                                    | KARANA MALI KASANA MANA |                             |
| 😂 Data Anggota                                                                                                    |                         |                             |
| 📧 Kas HMJ TI                                                                                                    | V                       |                             |
| 🖸 Kas PH                                                                                                    |                         |                             |
| <b>¢</b> \$ Reminder                                                                                                    | Total Kas HMJ Saat Ini  |                             |
| About                                                                                                    | <b>Z</b> Update Kas     |                             |
| 🗘 Keluar                                                                                                    |                         |                             |
|                                                                                                    |                         |                             |
|                                                                                                    |                         |                             |

Klik buat atau update kas maka akan menampilkan form

| 🐺 Bendahara                                                                                                    |                     |                   | admin 🛛 Ari Dwi Nugraha 🧔 👻 |
|----------------------------------------------------------------------------------------------------|---------------------|-------------------|-----------------------------|
| 希 Dashboard                                                                                                    |                     | Update Kas HMJ    |                             |
| 🚢 Data Anggota                                                                                                    | Sisa Uang Kas       | НМЈ 100000        |                             |
| 📼 Kas HMJ TI                                                                                                    | Sisa Uang Event     | HMJ 0             |                             |
| The second second se | Uang Pegangan Benda | 0                 |                             |
| 🛠 Reminder                                                                                                    | iotai Uang Kas      | DUpdate C Kembali |                             |
| About                                                                                                    |                     |                   |                             |
| 🗘 Keluar                                                                                                    |                     |                   |                             |

Admin dapat mengisi input sisa uang kas HMJ, sisa uang event HMJ dan uang pegangan bendahara, sistem akan mentotalkan semua input pada input total uang kas HMJ

7. Selain itu admin dapat mengelola data anggota pada halaman data anggota

| 🕎 Bendahara    |                                     |                      |                 |                 | admin 🛛 Ari Dwi Nugraha 🧔 🗸 |
|----------------|-------------------------------------|----------------------|-----------------|-----------------|-----------------------------|
| 😤 Dashboard    | Dashboard Tabel Data Anggota HMJ TI |                      |                 |                 |                             |
| 🛎 Data Anggota | 💄 An                                | iggota               |                 |                 |                             |
|                | No                                  | NPK                  | Nama Lengkap    | Status          | Action                      |
| 🚥 Kas HMJ TI   | 1                                   | 001                  | Teguh Sp        | Pengurus Harian | 🕐 Detail 🖉 Edit 👕 Hapus     |
| 🖸 Kas PH       | 2                                   | HMJ/TI/XIV/16-17/228 | Anggota Test2   | Anggota Inti    | 🕐 Detail 🖉 Edit 👕 Hapus     |
| 😂 Reminder     | 3                                   | HMJ/TI/XIV/17-18/227 | Ari Dwi Nugraha | Pengurus Harian | 🕐 Detail 🔀 Edit 🖀 Hapus     |
| i) About       |                                     |                      |                 |                 |                             |
| 🕩 Keluar       |                                     |                      |                 |                 |                             |

Admin dapat membuat, mengupdate dan menghapus data anggota.

- Salah satu tugas admin mengingatkan kepada seluruh anggota Pengurus Harian HMJ TI tentang tagihan iuran kas PH, website ini membantu admin dalam melaksanakan tugas tersebut dengan cara
- 9. Klik sidebar Kas PH, maka akan menampilkan halaman seperti berikut

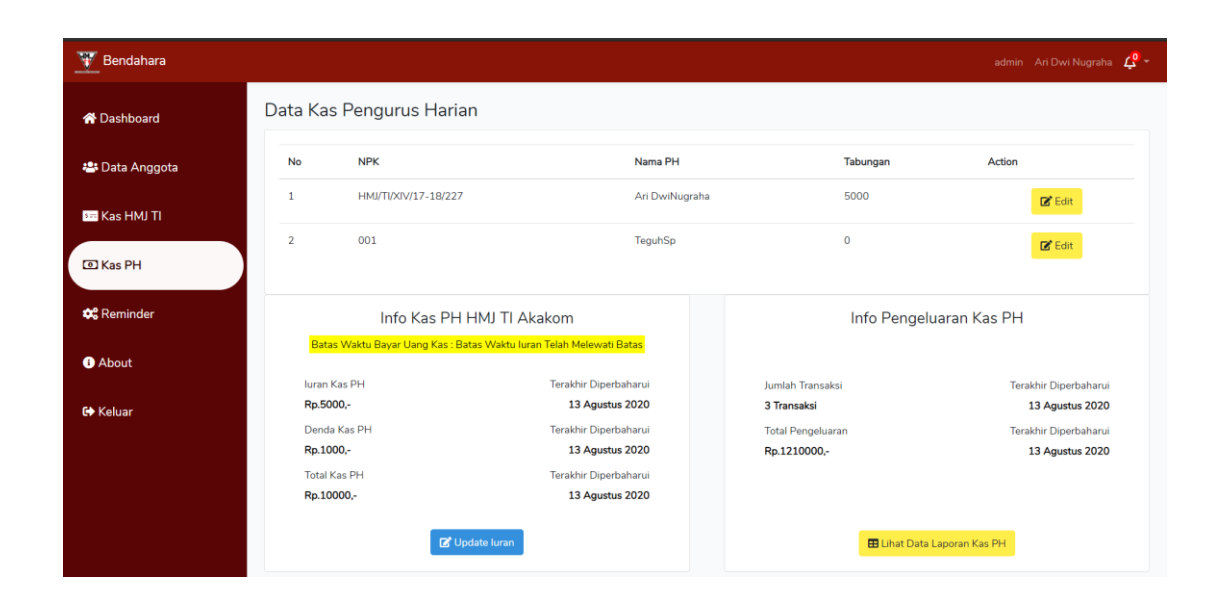

## Lalu klik buat/update iuran

| 🕎 Bendahara    |                            |                   |   | admin Ari Dwi Nugraha 🦨 |
|----------------|----------------------------|-------------------|---|-------------------------|
| 👚 Dashboard    |                            | Edit luran Kas Ph |   |                         |
| 🐸 Data Anggota | luran Kas Ph               | 5000              |   |                         |
| 🚥 Kas HMJ TI   | Denda Kas Ph               | 1000              | Ξ |                         |
|                | Tanggal Batas Bayar Kas PH | 07/31/2020        |   |                         |
|                |                            | Simpan G Kembali  |   |                         |
| 🕶 Reminder     |                            |                   |   |                         |
| i About        |                            |                   |   |                         |
| 🕞 Keluar       |                            |                   |   |                         |

Tambahkan atau update data iuran kas PH, denda kas PH dan tanggal batas bayar kas PH, ketiga data tersebut dibutuhkan dalam pesan pengingat yang akan dibuat pada Langkah selanjutnya. 10. Klik sidebar reminder, maka akan menampilkan halaman seperti berikut

| 🕎 Bendahara                        |                                                                   |         |                 |                                                                                                    | admin 🛛 Ari Dwi Nugraha 🦧 👻       |
|------------------------------------|-------------------------------------------------------------------|---------|-----------------|----------------------------------------------------------------------------------------------------|-----------------------------------|
| 🖀 Dashboard                        | Aturan Pengingat Setoran U                                        | ang Kas | PH              |                                                                                                    |                                   |
| 🛎 Data Anggota                     | + Reminder                                                        |         |                 |                                                                                                    |                                   |
| 🚥 Kas HMJ TI                       | Reminder                                                          | Status  | Notifikasi      | Pesan                                                                                                    | Action                            |
| © Kas PH<br>¢° Reminder<br>● About | Nama : Anggota Tes12 , Nomor Handphone<br>085657425307 Rp. 5000   | bayar   | Tiap 5<br>Menit | PENGINGAT Salam Informatika Anggota Test2. Anda<br>memiliki tagihan kas PH yang belum terbayar luran tersebut<br>sebesar Rp. 5000 tanggal batas pembayaran hingga 14<br>Agustus 2020 segeralah membayar sebelum batas waktu<br>jika tidak membayar batas waktu maka otomatis<br>akan dikenai Denda Cara Membalas Pesan (jika siap atau<br>belum membayar): Palas Abayar jika telah banar-benar<br>membayari uran PH. Balas /belum jika belum membayar                                                        | C Edit Hapus                      |
| € Keluar                           | Nama : Ari Dwi Nugraha , Nomor Handphone<br>085814487401 Rp. 5000 | bayar   | Tiap 5<br>Menit | Nurah, termin Kasin<br>PENGINGAT Salam Informatika Ari Dwi Nugraha, Anda<br>memiliki tagihan kas PH yang belum terbayar luran tersebut<br>sebesar R., 5500 tanggal batas pembayaran hingga 14<br>Agustus 2020 segeralah membayar sebelum batas waktu<br>jika tidak membayar hingga batas waktu maka otomatis<br>akan dikenai Denda Cara Membalas Pesan (jika siga atau<br>belum membayari); Balas /bayar jika telah benar-benar<br>membayar iang HL, Balas /balum jika belum membayar<br>juran. Terima Kasih | (2) <sup>4</sup> Edit<br>(☐ Hapus |

Klik button '+reminder' untuk menampilkan form tambah reminder

| ₩ Bendahara         |                                                |                                                                                                    | admin - Ari Dwi Nagraha 🦧 - |
|---------------------|------------------------------------------------|----------------------------------------------------------------------------------------------------|-----------------------------|
| # Dashboard         |                                                | Form Tambah Reminder                                                                                                    |                             |
| 🗱 Data Annenta      | Kepada                                         | ~                                                                                                    |                             |
|                     | Nama Depan Penerima                            |                                                                                                    |                             |
| Na Kas PMU II       | Nama Belakang Penerima                         |                                                                                                    |                             |
| C Kas PH            | Username Telegram Penerima                     |                                                                                                    |                             |
| <b>¢</b> © Reminder | Chat ID Telegram Penerima                      |                                                                                                    |                             |
| About               | Nomor Penerima                                 |                                                                                                    |                             |
| 60 Keluar           | Denda Sariksi Pengurus Harian                  |                                                                                                    |                             |
|                     | luran PH                                       | Isi Input luran PH ini dengan nilai 5000                                                                                                    |                             |
|                     | Total luran PH dan Denda Kas<br>Penerima Pesan | 0                                                                                                    |                             |
|                     |                                                | Cat : Pemilihan Waktu Notifikasi sebalknya dilakukan<br>pada saat pagi hari jam 6 atau 7, kalau tidak hitung<br>waktu dari info menit yang tertera                                                                                                    |                             |
|                     | Waktu Notifikasi                               | ~                                                                                                    |                             |
|                     | Pesan                                          | Petunja Pengian Pesan Penginya<br>Secana Defaut Pengian Memiliki kontekis<br>seperti pasan dehavah ni<br>Penan Defaut:<br>P-<br>PPHORMAT<br>Salam Informatika<br>Salam Informatika                                                                                                    |                             |
|                     |                                                | Teenen Lutzen i subuen testimukar YARAA<br>BELAKANG TULUKA BERNINDER, Anda<br>kas IPH jang belain testinyar<br>Inan terstos tesseen Rp. URAN KAS PM<br>tanggal tatas pembanyaran mingga TANGGAL BATAS<br>URAN KAS PM<br>September Tesseen September September |                             |

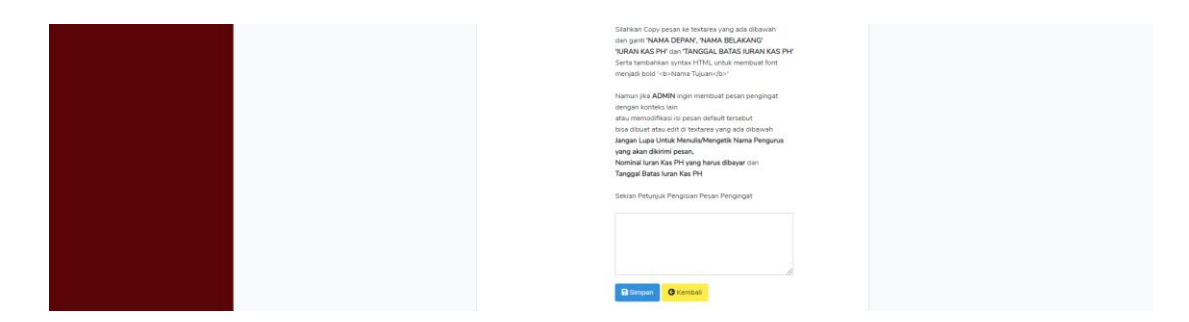

Pada input kepada pilih 'pilih semua', lalu pada input wakut notifikasi pilih 'tiap 5 menit' dan otomatis input form yang lain akan terisi tampilan akan seperti berikut

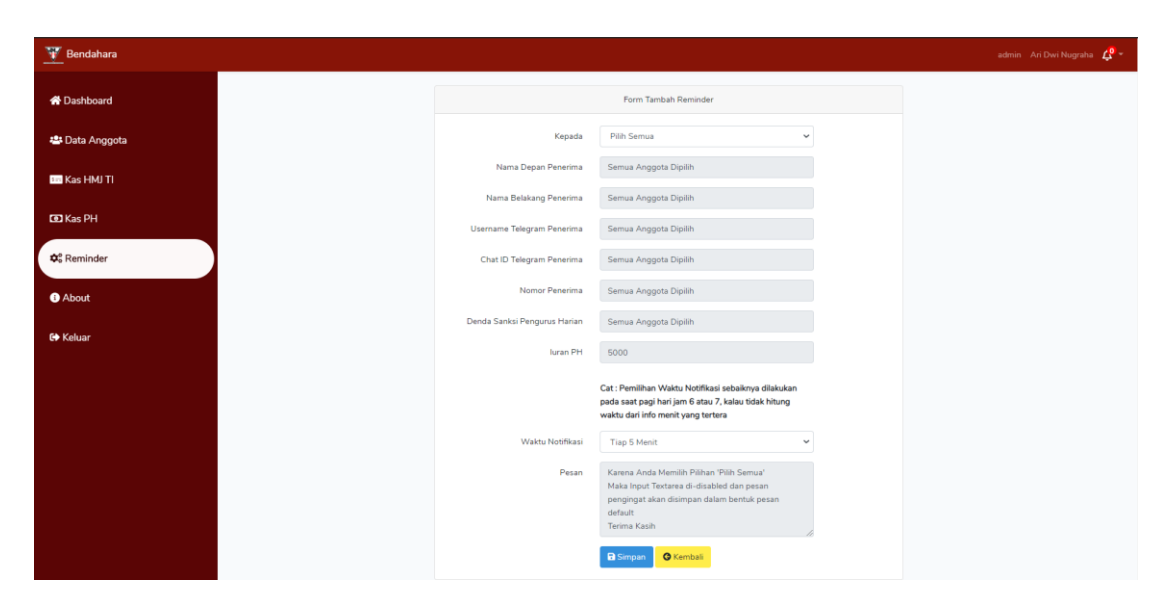

Klik 'simpan' untuk menyimpan data, dan pengguna akan Kembali ke halaman reminder

| Bendahara    |                                                                   |                   |              |                                                                                                    | admin Ari Dwi Nugraha |
|--------------|-------------------------------------------------------------------|-------------------|--------------|----------------------------------------------------------------------------------------------------|-----------------------|
| Dashboard    | Aturan Pengingat Setoran Uang                                     | g Kas PH          | ł            |                                                                                                    |                       |
| Data Anggota | + Reminder                                                        |                   | Male.        |                                                                                                    |                       |
| Kas HMJ TI   | Reminder                                                          | Status            | Notifikasi   | Pesan                                                                                                    | Action                |
| D Kas PH     | Nama : Anggota Test2 , Nomor Handphone<br>085657425307 Rp. 5000   | belum ada<br>aksi | Tiap 5 Menit | PENGINGAT Salam Informatika Anggota Test2, Anda memiliki<br>tagihan kas PH yang belum terbayar luran tersebut sebesar Rp.<br>5000 tanggal batas pembayaran hingga 31 Juli 2020 sejeralah<br>membayar sebelum batas waktu jika tidak membayar hingga batas                                                                                                    | C Edit Hapus          |
| Reminder     |                                                                   |                   |              | waktu maka otomatis akan dikenai Denda <b>Cara Membalas Pesan</b><br>( <b>jika siap atau belum membayar</b> ) : Balas /bayar jika telah benar-<br>benar membayar iuran PH, Balas /belum jika belum membayar<br>iuran. <b>Terima Kasih</b>                                                                                                    |                       |
| Keluar       | Nama : Ari Dwi Nugraha , Nomor Handphone<br>065914487401 Rp. 5000 | belum ada<br>aksi | Tiap 5 Menit | PENGINGAT Salam Informatika Ari Dwi Nugraha, Anda memiliki<br>tagihan kas PH yang belum terbayar Juran tersebut sebesar Rp.<br>5000 tangga batas pembayarah intuga 31 Juli 2020 segenalah<br>membayar sebelum batas vaktu jika tidak membayar hingga batas<br>waktu maka domitas akan dikena Jenda Gara Membalas Pelana<br>(jika siga stau belum membayar) : Balas /beyar jika telah benar-<br>benar membayar suan PH, Balas /belum jika belum membayar<br>uran. Terima Kash | 🗭 Edit 🖥 Hapus        |
|              | Nama : Teguh Sp., Nomor Handphone 085729072097<br>Rp. 5000        | belum ada<br>aksi | Tiap 5 Menit | PENGINGAT Salam Informatika Teguh Sp. Anda memiliki tagihan<br>kas PH yang belum terbayar luran tensebut sebesar Rp. 5000<br>tangat batas pentahyaran hinga Sal. Juli 2020 seperahh<br>membayar sebelum batas wakhu jika tidak membayar hinga batas<br>waktu maka otomatis akan dikenai Denda Cara Membalas Pesan<br>(Jika siap atab ublum membayar) : Balas /bayar jika tabb benar-<br>benar membayar iuran PH, Balas /belum jika belum membayar<br>iuran. Terina Rash      | 🗭 Edit 🖉 Hapus        |

11. Lalu Aktifkan dyno schedulerdaemon di halaman heroku dashboard admin

| H HEROKU |                                                       | Jump to Favorites, Apps, Pipelines, Spaces |                       | ··· 🗵 |
|----------|-------------------------------------------------------|--------------------------------------------|-----------------------|-------|
|          | 🚺 Personal 0 > 🌒 bendahara-hmjti                      |                                            | ☆ Open app More ≎     |       |
|          | Overview Resources Deploy Metrics Activity            | Access Settings                            |                       |       |
|          | Free Dynos Change Dyno Type                           |                                            |                       |       |
|          | web vendor/bin/heroku-php-apache2 public/             |                                            | \$0.00                |       |
|          | scheduler php -d memory_limit=512M artisan schedule:d | aenon                                      | \$0.00 Confirm Cancel |       |
|          | Add-ons                                               |                                            | Find more add-ons     |       |
|          | Q, Quickly add add-ons from Elements                  |                                            |                       |       |
|          | 🕎 Heroku Postgres 🕜 🛛 At                              | ttached as DATABASE 0                      | Hobby Dev Free 0      |       |
|          | New Estimated Monthly Cost                            |                                            | \$0.00 \$0.00         |       |

Klik confirm maka dyno tersebut akan mengeksekusi command.notifikasi yang berisi pesan pengingat dari data reminder yang telah anda buat, karena data waktu notifikasi yang tersimpan adalah tiap 5 menit maka eksekusi tersebut akan terjadi selama 5 menit sekali. 12. Awal setelah 1 menit pesan pengingat terkirim ke anggota Pengurus Harian, lalu setiap 5 menit pesan pengingat berikutnya akan dikirim ke anggota PH, dan tampilan pesan pengingat seperti berikut

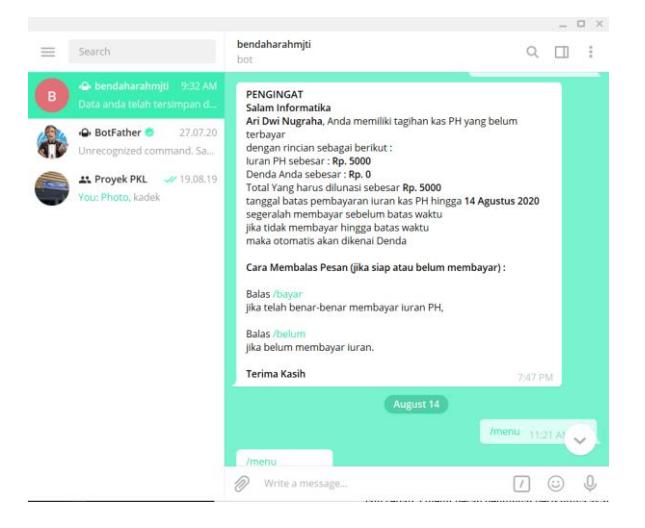

- 13. Lalu pengguna yang mendapatkan pesan tersebut dapat mengirim command ke bot dengan command \bayar jika telah membayar iuran kas PH atau \belum jika belum membayar iuran kas PH, command tersebut hanya untuk mengkonfirmasi pengguna telah membayar iuran ke bendahara.
- 14. Lalu jika pengguna mengirim command \bayar maka akan membuat data notifikasi dengan status bayar, dan notifikasi tersebut akan ditampilkan seperti berikut

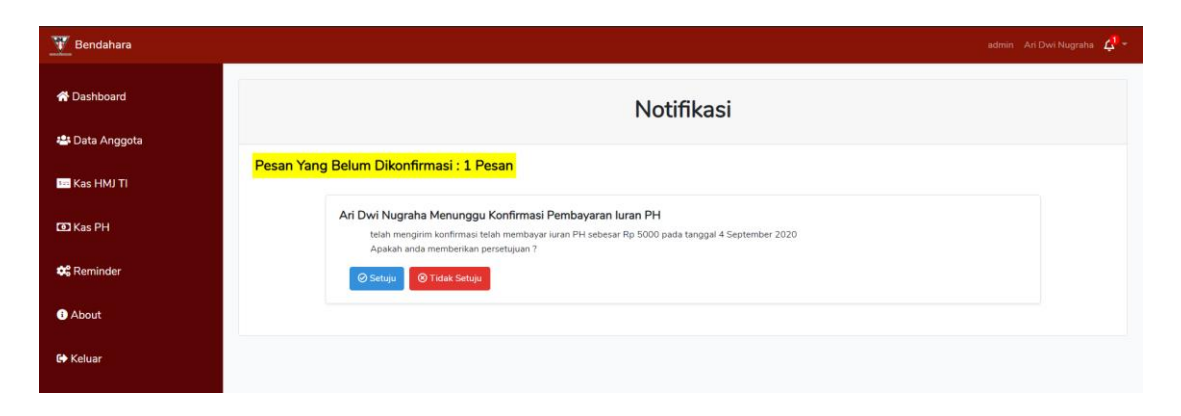

15. Admin akan menyetujui atau tidak menyetujui konfirmasi bayar tersebut, klik setuju maka data notifikasi akan dihapus dan iuran kas anggota yang mengonfirmasi akan bertambah lalu total kas ph juga bertambah

| ata Anggota | No             | NPK                       | Nama PH               | Tabungan          | Action                |
|-------------|----------------|---------------------------|-----------------------|-------------------|-----------------------|
| ara Anggota | 1              | HMJ/TI/XIV/17-18/227      | Ari DwiNugraha        | 10000             | <b>17</b> 5.4         |
| as HMJ TI   |                |                           | -                     |                   | E con                 |
| as PH       | 2              | 001                       | TeguhSp               | 0                 | 😰 Edit                |
| leminder    |                | Info Kas PH HM            | J TI Akakom           | Info Penge        | luaran Kas PH         |
| bout        |                | Batas Waktu Bayar Uang Ka | s : 30 September 2020 |                   |                       |
|             | luran          | Kas PH                    | Terakhir Diperbaharui | Jumlah Transaksi  | Terakhir Diperbaharui |
| eluar       | Rp.50          | 100,-                     | 4 September 2020      | 3 Transaksi       | 13 Agustus 2020       |
|             | Denda<br>Ro 10 | a Kas PH                  | Terakhir Diperbaharui | Total Pengeluaran | Terakhir Diperbaharui |
|             | Total          | Kon Bid                   | Terribic Diseduband   | Rp.1210000,-      | 13 Agustus 2020       |
|             | Dutt           | 2000 -                    | 4 Cantanhan 2020      |                   |                       |

- 16. Admin klik tidak setuju maka status notifikasi akan diubah menjadi belum bayar dan data notifikasi akan ditampilkan ketika tanggal batas bayar telah melewati masa pembayaran
- 17. Pada role user sama seperti role admin masukkan username user dan password user pada halaman login dan hubungkan akun telegram user dengan akun bot telegram bendaharahmjti

18. Role user dalam menggunakan website pengelolaan keuangan memiliki hak

| ota                   | Reminder                                                    |                                                                                                    | Info Kas PH                                                                                                    |  |  |  |
|-----------------------|-------------------------------------------------------------|----------------------------------------------------------------------------------------------------|----------------------------------------------------------------------------------------------------|--|--|--|
| 3                     | 3 ming<br>Yang telah mengirim konfirmasi telah              | <b>gu dari sekarang</b><br>1 bayar iuran kas PH : 0                                                                                                    | 30 September 2020<br>Nominal Iuran PH : 5000<br>Nominal Denda PH : 1000                                                                                                    |  |  |  |
| More Info             |                                                             |                                                                                                    | More Info                                                                                                    |  |  |  |
|                       |                                                             |                                                                                                    |                                                                                                    |  |  |  |
| Hi, Anggota Test2     |                                                             |                                                                                                    |                                                                                                    |  |  |  |
| r Pokok Keanggotaan : | HMJ/TI/XIV/16-17/228                                        | Agama                                                                                                    | : islam                                                                                                    |  |  |  |
|                       | Anggota                                                     | Status Anggota                                                                                                    | : Anggota Inti                                                                                                    |  |  |  |
|                       | nadoi19.05@gmail.com                                        | Total Kas Anda                                                                                                    | : 5000                                                                                                    |  |  |  |
| ame :                 | anggota                                                     | Denda                                                                                                    | :0                                                                                                    |  |  |  |
| Kelamin :             | Laki-laki                                                   | Nomor Hp                                                                                                    | : 085657425307                                                                                                    |  |  |  |
|                       | 🗹 Ed                                                        | irt                                                                                                    |                                                                                                    |  |  |  |
|                       | Rore Info Pokok Keanggotaan Pokok Keanggotaan etamin etamin | Age       Age         More Info       Hi, Anggota         Pokok Keanggotaan       : HMJ/TUXIV/16-17/228         : nadoi19.05@gmail.com         ime       : anggota         elamin       : Laki-laki | Baninggu dari sekarang         More Info         Pickok Keanggotaan         HMU/TUXU/16-17/228         Agama         Inadoi19.05@gmail.com         Total Kas Anda         elamin         Laki-laki         Nomer Info |  |  |  |

akses melihat data anggota

19. User hanya dapat mengupdate data diri

| 🕎 Bendahara      |                         |                         |  | Anggota Test2 |
|------------------|-------------------------|-------------------------|--|---------------|
| 🛠 Dashboard      | Edit Data Anggota Test2 |                         |  |               |
| :≗: Data Anggota | Nomor Pokok Keanggotaan | HMJ/TI/XIV/16-17/228    |  |               |
| sm Kas HMJ TI    | Nama Lengkap            | Anggota                 |  |               |
|                  | Username                | anggota                 |  |               |
| T Kas PH         | Password                | P Ubah Password         |  |               |
| 1 About          | E-Mail Address          | nadoi19.05@gmail.com    |  |               |
| G♦ Keluar        |                         | 🖾 Ubah Email Address    |  |               |
|                  | Agama                   | Islam 🗸                 |  |               |
|                  | Jenis Kelamin           | ◉ Laki-laki ○ Perempuan |  |               |
|                  | Nomor Telepon           | 085657425307            |  |               |
|                  |                         | 🔀 Update 🛛 😋 Kembali    |  |               |
|                  |                         |                         |  |               |

20. Selain itu user dapat melihat data kas HMJ TI dan Kas PH.